# NOKIA

# User Guide for downloading the latest system software to Nokia Mediamaster 9650 S

#### **1** INTRODUCTION

This document describes how to download the latest system software to your Nokia Mediamaster.

## 2 SETTINGS

- Save the Update File into a new directory/folder of your PC.
- Unzip the Update File
- Start the Download Program by opening "Flashprogrammer.exe"
- Follow the instructions on the screen:

## 3 CHOOSE A FREE COM PORT AND PRESS NEXT

| 9400/50 Flash Progra | mmer          |                                       |
|----------------------|---------------|---------------------------------------|
|                      | <u>P</u> ort: | СОМ1<br>СОМ1<br>СОМ2<br>V             |
| Choose CO            | M port for a  | communication between the PC and IRD. |
| Cancel               |               | k∂<br>Next                            |

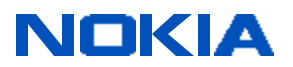

4 CONNECT A SERIAL NULL MODEM CABLE BETWEEN YOUR MEDIAMASTER (IRD) AND YOUR PC

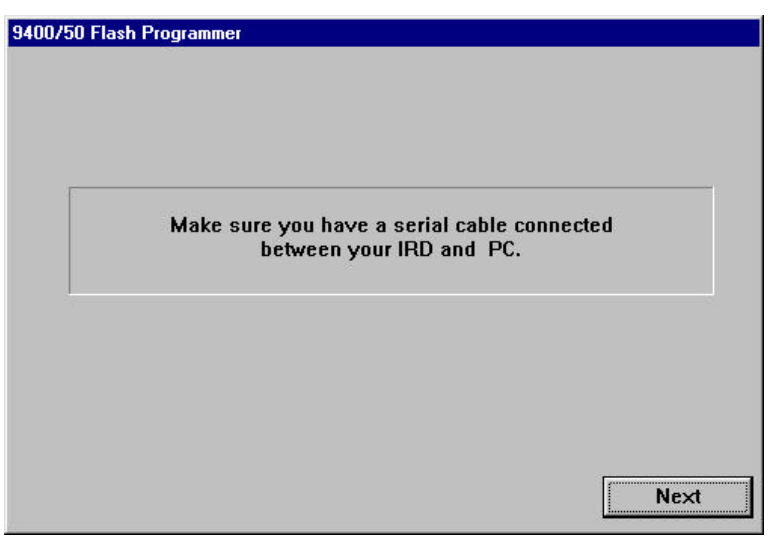

5 DISCONNECT YOUR MEDIAMASTER (IRD) FROM POWER AND PRESS NEXT

| 9400730 Flash Flu | gramme)                               |
|-------------------|---------------------------------------|
|                   | Please disconnect the IRD from mains. |
|                   | Next                                  |

6 CONNECT YOUR MEDIAMASTER TO POWER WITHIN 10 SECONDS!

| 9400/50 | Flash Programmer                                       |        |
|---------|--------------------------------------------------------|--------|
|         | Please connect the IRD to the mains within 10 seconds. |        |
|         |                                                        |        |
|         |                                                        | Cancel |

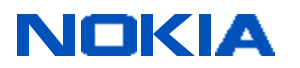

7 CHOOSE THE UNZIPPED MEDIAMASTER SOFTWARE FILE (THE SW.BIN) AND PRESS OPEN.

| Open            |            |           |       |   |         |            | ?      | X |
|-----------------|------------|-----------|-------|---|---------|------------|--------|---|
| Look jn: 🔂      | 1.40i      |           | •     | £ | <b></b> | <b>e</b> ř |        |   |
| f140pp.bir      |            |           | 00.00 |   |         |            |        | _ |
|                 |            |           |       |   |         |            |        |   |
|                 |            |           |       |   |         |            |        |   |
|                 |            |           |       |   |         |            |        |   |
|                 |            |           |       |   |         |            |        |   |
|                 |            |           |       |   |         |            |        |   |
| ,<br>File name: | × bio      |           |       |   |         | 12         | Onen   |   |
| The Hame.       |            |           |       |   |         | _          | Open   | 4 |
| Files of type:  | *.bin      |           |       |   | •       |            | Cancel |   |
|                 | □ Open as  | read-only |       |   |         |            |        |   |
|                 | SS 72 80 3 |           |       |   |         |            |        |   |

8 PLEASE NOTE THAT YOUR CURRENT CHANNELLIST AND SETTINGS WILL BE LOST WHEN DOWNLOADING THE NEW SOFTWARE.

| WARNING!                  |               |  |
|---------------------------|---------------|--|
| If you proceed downlo     | ading,        |  |
| all channels and settings | will be lost. |  |
|                           |               |  |

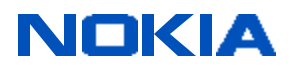

9 CONGRATULATIONS! YOU ARE NOW DOWNLOADING THE LATEST SOFTWARE TO YOUR MEDIAMASTER

| 9400/50 Flash Programm | er -                    |     |
|------------------------|-------------------------|-----|
|                        |                         |     |
|                        | Downloading in progress | 2 % |
|                        |                         |     |
|                        |                         |     |
|                        |                         |     |
|                        |                         |     |

10 IF YOU DIDN'T SUCCEED, PRESS OK AND TRY AGAIN FROM BEGINNING

| 10750 Flash I | Programmer |             |            |             |    | 8 |
|---------------|------------|-------------|------------|-------------|----|---|
|               | co         | )M-port con | nmunicatio | on failed l |    |   |
|               |            |             |            |             |    |   |
|               |            |             |            |             |    |   |
|               |            |             |            |             | ОК |   |